# QC小组申报系统使用手册-会员端

1、 QC小组申报列表

| 课题名称: 请输入       | 11時名称                | 当前状态: 请选择      |       | 查询重置        |                     |       |      |
|-----------------|----------------------|----------------|-------|-------------|---------------------|-------|------|
| 新增申报 申报名称       | 尔: qc申报 申报时间:2017年7月 | 6日-2027年7月5日 4 | 2务员编辑 |             |                     |       |      |
| 申报编号            | 企业名称                 | 课题名称           | 联系人   | 手机号码        | 申报时间                | 当前状态  | 操作   |
| QC3486856382464 | 广州南华工程管理有限           | 123            | 12    | 13902282564 | 2020-04-22 05:55:34 | 评审已通过 | 查看详情 |

点击列表左上方"新增申报"按钮,进入QC小组申报界面

## 2、 业务员编辑

点击列表左上方"业务员编辑"按钮,可编辑当前公司负责 QC 申报的业务联系人信息(短 信会发送到该号码)

|                        | QC小钼业务员 ×     | 6                 |      |      |
|------------------------|---------------|-------------------|------|------|
| 申报编号 企业名称              | * 单位联系人       | 申报时间              | 当前状态 | 操作   |
| QC3234409068480 yangyu | 测试单位联系人       | 2020-03-07 14:14: | 待审核  | 查看详情 |
|                        | *联系电话 (手机)    |                   |      |      |
|                        | 13344432323   |                   |      |      |
|                        | "由『猗          |                   |      |      |
|                        | test@test.com |                   |      |      |
|                        |               |                   |      |      |
|                        | 取消 提交         |                   |      |      |

注意:业务联系人只有一个人

3、 QC 小组申报界面

| (           | 已握交<br>1               | 待审核                 | 告评审<br>3 | 申报结理    |
|-------------|------------------------|---------------------|----------|---------|
| 年度省工程建设     | 受优秀QC小组成果              |                     |          | ^       |
| * 单位名称      | 广州南华工程管理有限公司           | * 小组名称              | * 课题类型   | 副选择課題後型 |
| * 课题名称      |                        | *小组成员 多个请用领导(、)端开   | *联系人     |         |
| * 联系电话      | 13902282564            | ・发表/交流 🔕 发表 💿 交流    | 备注       |         |
|             |                        |                     |          | i       |
|             |                        |                     |          |         |
| *QC小组成果资    | 8料(包含成果资料PDF电子版、成果     | 报告单、现场评审表)          |          |         |
| ● 上传文件      |                        |                     |          |         |
| 请将 成果资料PDFE | 电子版、成果报告单、现场评审表 打包成一个压 | 稽包上传, 压缩包文件名以成果名称命名 |          |         |
| *以QC小组成界    | 果发布电子文档(PPT格式)         |                     |          |         |
|             |                        | 返回 保存 提             | ×.       |         |

录入完成后点击界面下方的提交按钮进入申报资料初审环节,点击保存可暂存申报资料,可再次进入编辑,如资料已提交,则不可再编辑。

## 4、 提交后可在列表看到已提交的申报单

| 申报编号        | 企业名称   | 课题名称   | 联系人 | 手机号码        | 申报时间          | 当前状态 | 操作   |
|-------------|--------|--------|-----|-------------|---------------|------|------|
| QC319932802 | 中交四航局第 | 提高沉箱重力 | 吴多贵 | 15363393934 | 2020-02-26 12 | 待审核  | 查看详情 |

## 此时会员端需要等待管理端审核

## 初审通过后,列表的状态会更新会"初审已通过"

| 申报编号        | 企业名称   | 课题名称   | 联系人 | 手机号码        | 申报时间          | 当前状态  | 操作   |
|-------------|--------|--------|-----|-------------|---------------|-------|------|
| QC319932802 | 中交四航局第 | 提高沉箱重力 | 吴多贵 | 15363393934 | 2020-02-26 12 | 初审已通过 | 查看详情 |

#### 5、 申报详情查看

| 提交申报单               |  |
|---------------------|--|
| 2020-02-26 12:13:07 |  |
| 初审结果:通过             |  |
| 2020-02-26 12:32:19 |  |
| 评审结果:通过             |  |
| 2020-02-26 12:48:24 |  |

申报详情

| 企业名称:    | 中交四航局第三工程有限公司                                   | 小组名称:  | 加纳特码新集装箱码头工程项目经理部"基床整平QC小组" |
|----------|-------------------------------------------------|--------|-----------------------------|
| 课题名称:    | 提高沉箱重力式码头水下基床整平效率                               | 课题类型:  | 现场型                         |
| 小组成员:    | 汪楚亮, 郭大维, 陈新, 白俊, 陶晓霞, 吴多贵, 付飞,<br>孟腾蛟, 杨毅, 赵善宁 | 联系人:   | 吴多贵                         |
| 联系电话:    | 15363393934                                     | 发表/交流: | 发表                          |
| 备注:      | 13976778246                                     |        |                             |
| QC小组成果资  | <b>登料</b>                                       |        |                             |
| test.zip |                                                 |        |                             |

PPT电子文档

test\_pptx

# 6、 消息中心

消息中心列出申报单每次操作的结果,如不通过原因等。

| 消息内容                     | 发送时间                |
|--------------------------|---------------------|
| 提高沉箱重力式码头水下基床整平效率 资料初审通过 | 2020-02-26 12:32:19 |
| 提高沉箱重力式码头水下基床整平效率 评审通过   | 2020-02-26 12:48:24 |

# 7、 会务费管理

缴费凭证信息

| *联系人 | 请输入联系人      |                 |         | 单位名称   | 请输入单位名称 |  |
|------|-------------|-----------------|---------|--------|---------|--|
| 联系电话 | 请输入联系电话     |                 |         | 纳税人识别号 |         |  |
| □款金额 | 请输入汇款金额     |                 | 元       | 地址     |         |  |
| 標类型  | 请选择开票类型     | Y               |         | 电话     |         |  |
| QC成果 | QC319932802 | 6112            |         | 开户行    |         |  |
| 「款凭证 |             |                 |         | 帐号     |         |  |
|      | 上传图片        |                 |         |        |         |  |
|      |             | 支持.jpg_jpeg_png | 图片最大为2M |        |         |  |

# 8、 历史申报

列出不在当前申报时间范围的申报单, 可查看详情

| 课题名称: 请输入课题名称   | 审核状态   | 请选择  | > 査询 重 | 12          |                     |      |
|-----------------|--------|------|--------|-------------|---------------------|------|
| 申报编号            | 企业名称   | 课题名称 | 联系人    | 手机号码        | 申报时间                | 操作   |
| QC3282962568320 | yangyu | 1231 | 132    | 15363393934 | 2020-03-16 08:58:12 | 查看详情 |
| QC3282963964032 | yangyu | 132  | 123    | 15363393934 | 2020-03-16 08:58:32 | 查看详情 |
| QC3282965581824 | yangyu | 123  | 231    | 15363393934 | 2020-03-16 08:58:58 | 查看详情 |